# Your practice is our specialty

# Communications

Nextech Systems, LLC | 5550 West Executive Drive., Suite 350 | Tampa, FL 33609 Phone: 727.386.4167 | Fax: 727.408.5156 This document and the information contained herein, is intended for the sole use of Nextech Systems, LLC. It is not to be copied or distributed without the express written consent of Nextech Systems, LLC, Inc. All contents copyright © 2016 by Nextech Systems, LLC. All rights reserved. No part of this document or the related files may be reproduced or transmitted in any form, by any means (electronic, photocopying, recording, or otherwise) without written permission of Nextech.

#### Objective

The purpose of this document is to demonstrate how to use the Communications tab in the Patient Detail to document messages and referrals regarding a particular patient.

#### Accessing Communications

From the Patient Summary screen, click on the Comm tab. A menu of 4 additional options will appear; Patient Communication, Internal Communication, Secure Messages, and Referrals.

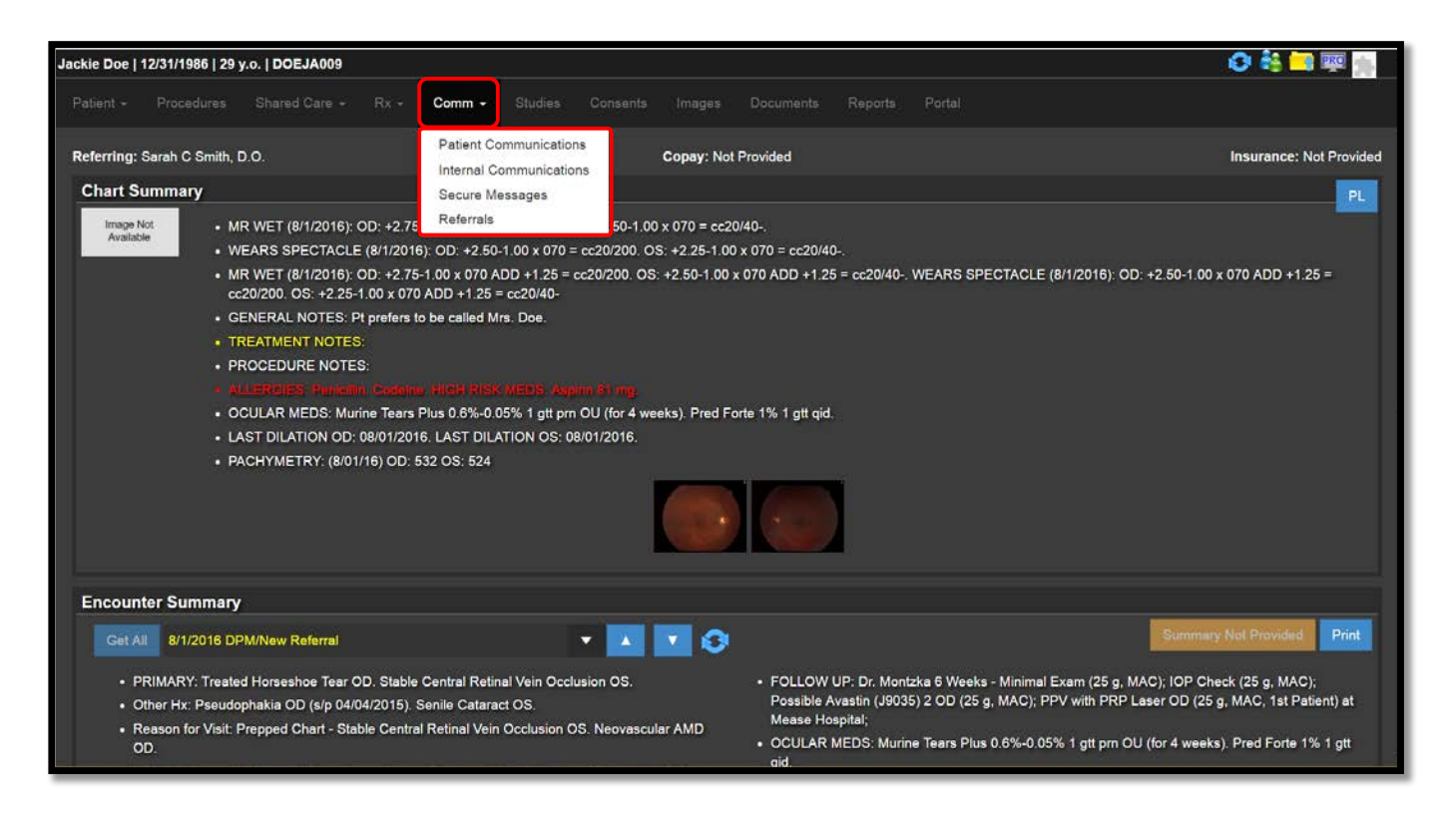

#### **Patient Communication**

The top half of the Patient Communication, Internal Communication and Secure Messages pages are all the same.

#### **Phone Numbers**

The patient's contact phone numbers are listed at the very top. As well as, their preferred contact method. This information comes forward from the demographics page.

#### **Encounter Summary**

The contact phone numbers are followed by a section that allows you to review the patient encounter summary information. It is the same information that comes from the Patient Summary page and works the same way. You can click on the dropdown arrow and select a specific encounter or use the blue up and down arrows to scroll through each encounter.

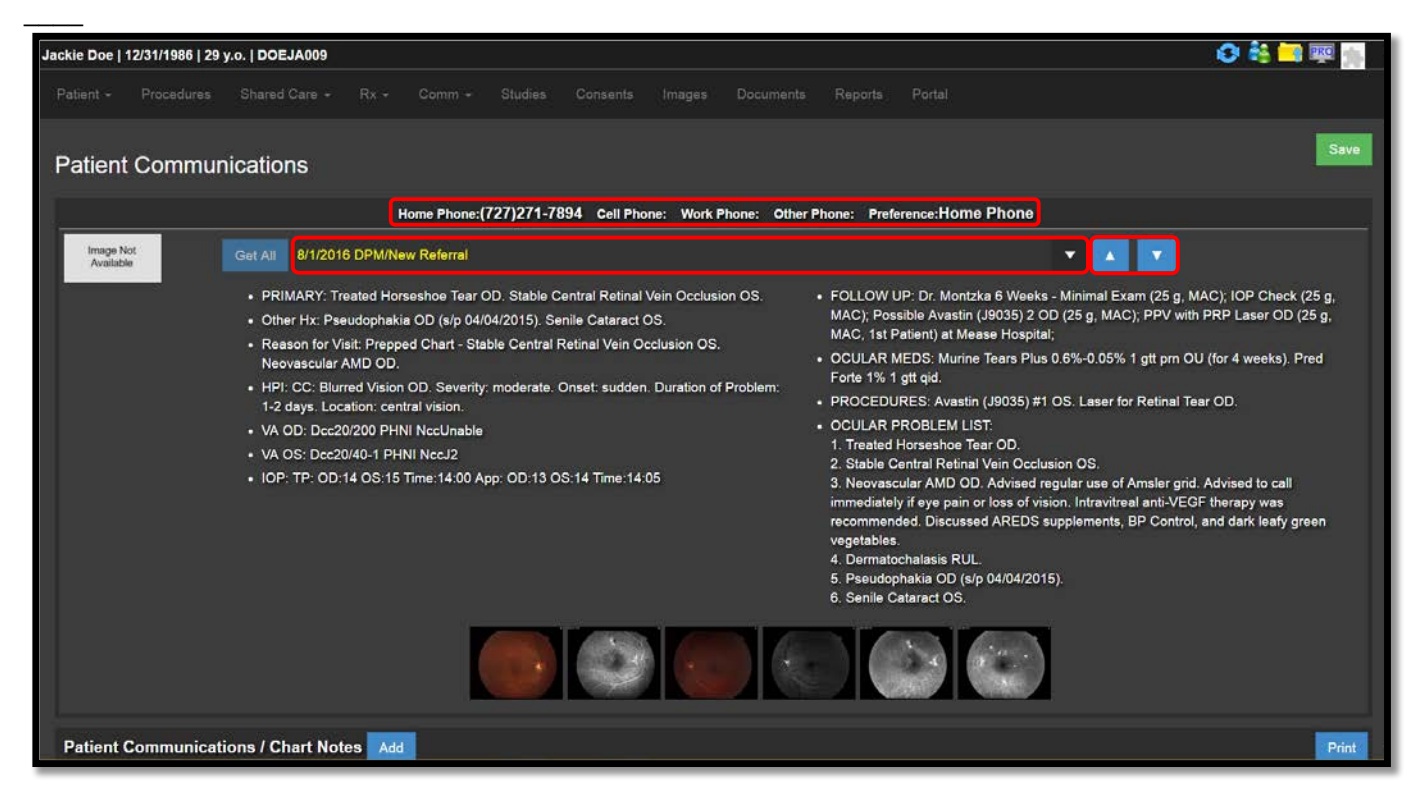

#### Chart Notes/Phone Calls

The bottom half of this page is labeled Patient Communication/Chart Notes. This area allows you to document information that will save in the Encounter Summary portion of the Patient Detail page as well as the top portion of the Communications page. Click the Add button to start a new Communication.

| Jackie Doe   ' | 12/31/1986   29 | y.o.   DOEJA009  |                     |      |              |   |         |                                                                                                 |                                                                                                    | 0 🍇 🗖                                                                                                    | PRO   |
|----------------|-----------------|------------------|---------------------|------|--------------|---|---------|-------------------------------------------------------------------------------------------------|----------------------------------------------------------------------------------------------------|----------------------------------------------------------------------------------------------------|-------|
|                |                 |                  |                     |      |              |   |         |                                                                                                 |                                                                                                    |                                                                                                    |       |
|                |                 | • IUP. 1P. US.   | 14 CO. 10 THINE, 14 |      |              |   |         | 3. Neovasc<br>immediately<br>recomment<br>vegetables<br>4. Dermato<br>5. Pseudop<br>6. Senile C | cular AMD OD. Advised regular us<br>y if eye pain or loss of vision. Intra<br>ded. Discussed AREDS supplement<br>chalasis RUL.<br>ohakia OD (s/p 04/04/2015).<br>lataract OS. | e of Amsler grid. Advised to call<br>witreal anti-VEGF therapy was<br>ents, BP Control, and dark leafy ( | green |
| Patient (      | Communicati     | ions / Chart Not | es Add              |      |              |   |         |                                                                                                 |                                                                                                    |                                                                                                    | Print |
| Date/          | Time            |                  | Initials            | Туре | <b>(</b> 1/0 | M | lessage |                                                                                                 |                                                                                                    | View                                                                                                    | 5 🔻   |
|                |                 |                  |                     |      |              |   |         |                                                                                                 |                                                                                                    |                                                                                                    | Save  |

In the first dropdown box, select the Initials of the person sending the message, usually your own initials. The Date/Time box will auto-populate.

| ackie Doe   12/31/1986   29 y<br>Patient ~ Procedures | No.   DOEJA009<br>Shared Care + Rx - | - Comm -       | Studies Consents Images Do                                                                                                    | cuments Reports F | 'ortal |              | 🕑 🍀 📑 🐺 📗 |
|-------------------------------------------------------|--------------------------------------|----------------|----------------------------------------------------------------------------------------------------|-------------------|--------|--------------|-----------|
| Patient Communication                                 | ons / Chart Notes 🛃                  | dd<br>Initials | Type Mess                                                                                                    | ige               |        |              | Print     |
| Details<br>Priority:                                  |                                      |                | Patient Reminder (MU Stag:<br>Cancel/Reschedule Appointment<br>Eye Pain/Vision Loss - Not Post-Op/Injec<br>Referring/PCP/Other Doctor<br>Other<br>Prescription Refill<br>N Billing/Authorization | cated By:         | Ţ      | Is Resolved: | Delete    |
| Follow Ups Add                                        |                                      | Initials       | Eye Pan/Vision Loss - Post-Op/Injection<br>Preventive Care (MU Stage 2)<br>Connect On Call<br>Continuing Care (drops, etc.)<br>Patient Keminder (MU Stage 1)<br>Record Request                   |                   |        |              |           |
|                                                       |                                      | >              | (1/1)                                                                                                    | _                 |        |              | View: 5   |
|                                                       |                                      |                |                                                                                                    |                   |        |              | Save      |

In the next box, select the Type of call or note from the dropdown menu.

Type your Notes in the yellow text field.

| e Doe   12/31/1986   29 y.o.   DOI | EJA009                        |                               | 08                                                                                                    | PRO          |
|------------------------------------|-------------------------------|-------------------------------|----------------------------------------------------------------------------------------------------|--------------|
|                                    |                               |                               | jes Documents Reports Portal                                                                                   |              |
| atient Communications / C          | hart Notes Add                |                               |                                                                                                    | Prir         |
| Date/Time                          | Initials                      | Туре                          | Message                                                                                                    |              |
| > 11/27/2016 3:54 PM               | DD ©                          | ▼ Patient Reminder (MU Stage  | Called Mrs. Doe to remind her of her appointment tomorrow. Left message on voicemail.                          | Delet        |
| Details                            |                               |                               |                                                                                                    |              |
| Called Mrs. Doe to remind he       | r of her appointment tomorrow | v. Left message on voicemail. |                                                                                                    |              |
| 1100000-11                         |                               | 140404-2                      |                                                                                                    |              |
| Priority:                          | •                             | Notify:                       | Communicated By: Is Resolved:                                                                                  |              |
| Follow Ups Add                     |                               |                               |                                                                                                    |              |
|                                    |                               |                               |                                                                                                    |              |
| Follow Up Date/Time                | Initials                      | Notes                         |                                                                                                    |              |
| Follow Up Date/Time                | Initials                      | • Notes                       | Designed and the second second second second second second second second second second second second second se | elete        |
| Follow Up Date/Time                |                               | votes                         |                                                                                                    | elete        |
| Follow Up Date/Time                | Initials                      | Notes                         | P<br>                                                                                                    | elete<br>w 5 |
| Follow Up Date/Time                | Initials                      | Notes                         | Vie                                                                                                    | w: 5 👻       |

Select the Follow Up Priority. The highlight around the Date/Time field will change color based on the priority selected. Routine=Yellow. High=Orange. Urgent=Red.

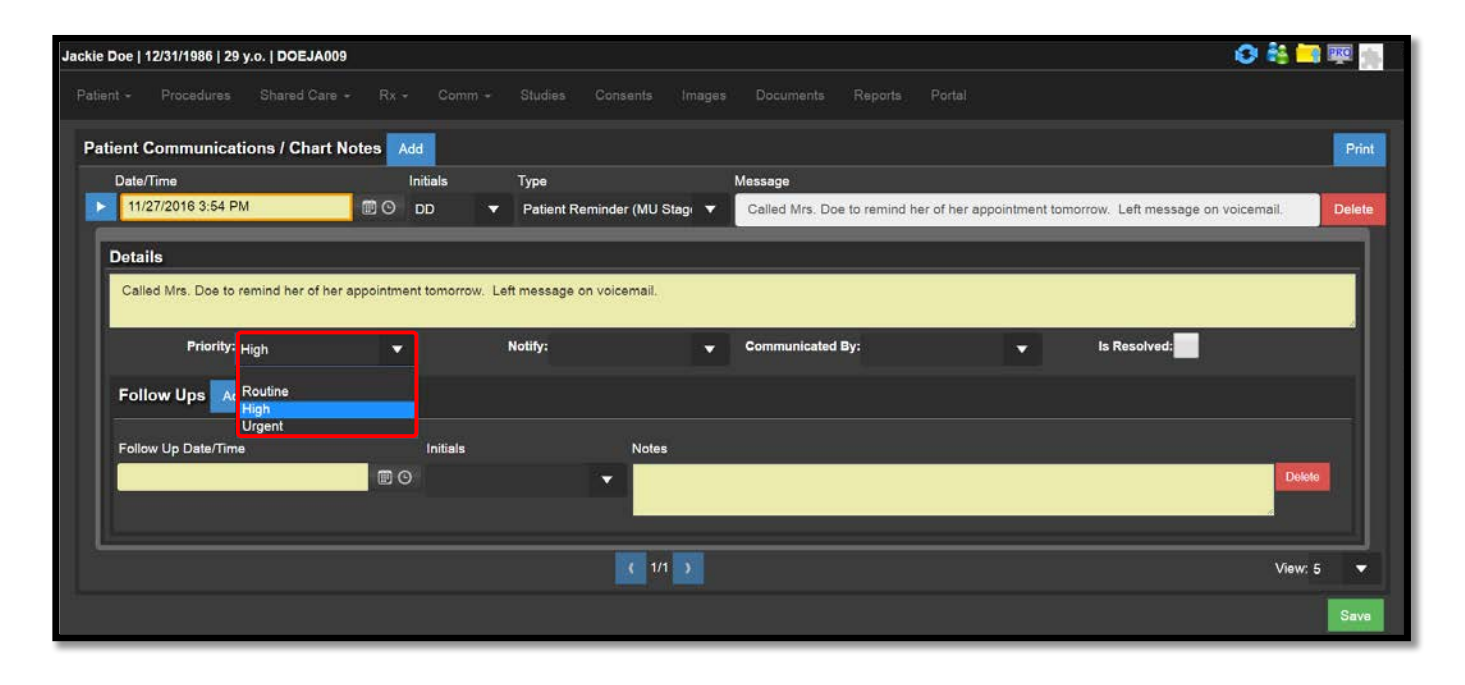

Select the initials of the person you would like to Notify to follow up with the patient.

The Communicated By box can be used to indicate how you communicated with the patient. For meaningful use, when the "Patient Reminder" communication type is selected, the Communicated By field must reflect the patient's preferred method of communication as indicated on the Demographics page. Click the Save icon to secure you message.

| ient Communications / Char                                                                                      | t Notes Add             |                                                                                                    |                    |                                                                                                    |                              |                 |
|----------------------------------------------------------------------------------------------------|-------------------------|----------------------------------------------------------------------------------------------------|--------------------|----------------------------------------------------------------------------------------------------|------------------------------|-----------------|
| Date/Time                                                                                                    | Initials                | Туре                                                                                                    | Message            |                                                                                                    |                              |                 |
| 11/27/2016 3:54 PM                                                                                              | DD 🕑 🗐                  | ▼ Patient Reminder (MU Stag                                                                                    | Called Mrs. Doe to | remind her of her appointm                                                                                                    | ent tomorrow. Left message o | n voicemail. De |
| 1.5 - 1.1 - 1.1 - 1.1 - 1.1 - 1.1 - 1.1 - 1.1 - 1.1 - 1.1 - 1.1 - 1.1 - 1.1 - 1.1 - 1.1 - 1.1 - 1.1 - 1.1 - 1.1 |                         |                                                                                                    |                    |                                                                                                    |                              | -5847           |
| Details                                                                                                    |                         |                                                                                                    |                    |                                                                                                    |                              |                 |
| Called Mrs. Doe to remind her of h                                                                              | ner appointment tomorro | w Left message on voicemail                                                                                    |                    |                                                                                                    |                              |                 |
|                                                                                                    |                         |                                                                                                    |                    |                                                                                                    |                              |                 |
|                                                                                                    |                         |                                                                                                    |                    |                                                                                                    |                              |                 |
| CONTRACT MEMORY                                                                                                 |                         | and a second second second second second second second second second second second second second second second |                    | (Terrarian Contraction Contraction |                              |                 |
| Priority: High                                                                                                  | -                       | Notify: TB                                                                                                    | Communicated By    | Home Phone 🛛 🔻                                                                                                    | Is Resolved:                 |                 |
| Priority: High                                                                                                  | <b>•</b>                | Notify: TB                                                                                                    | Communicated By    | Home Phone 🔻                                                                                                    | Is Resolved:                 | -               |
| Priority: <sub>High</sub>                                                                                       | <b>•</b>                | Notify: TB                                                                                                    | Communicated By    | Home Phone  Home Phone                                                                                                    | Is Resolved:                 |                 |
| Priority: <sub>High</sub><br>Follow Ups Add                                                                     | •                       | Notify: TB                                                                                                    | Communicated By    | Home Phone <b>Home Phone</b><br>Mobile Phone<br>Work Phone                                                                                                    | Is Resolved:                 |                 |
| Priority: <sub>High</sub><br>Follow Ups Add<br>Follow Up Date/Time                                              | ▼ Initials              | Notify: TB                                                                                                    | Communicated By    | Home Phone<br>Home Phone<br>Mobile Phone<br>Work Phone<br>Other Phone                                                                                                    | Is Resolved:                 |                 |
| Priority: High Follow Ups Add Follow Up Date/Time                                                               | Initials                | Notify: TB                                                                                                    | Communicated By    | Home Phone  Home Phone Mobile Phone Work Phone Other Phone Email                                                                                                    | Is Resolved:                 |                 |
| Priority: <sub>High</sub><br>Follow Ups Add<br>Follow Up Date/Time                                              | Initials                | Notify: TB                                                                                                    | Communicated By    | Home Phone  Home Phone Mobile Phone Work Phone Other Phone Email Secure Email Mail                                                                                                    | Is Resolved:                 | Detete          |
| Priority: High<br>Follow Ups Add<br>Follow Up Date/Time                                                         | Initials                | Notify: TB                                                                                                    | Communicated By    | Home Phone  Home Phone Mobile Phone Other Phone Email Secure Email Mail Connect On Call                                                                                                    | Is Resolved:                 | Detete          |

| Jackie Doe   12/31/                         | 1986   29 y.o.   DOEJA009 |           |             |                 |              |   |                           | 😂 🍓 🤜 🐺 🊋               |
|---------------------------------------------|---------------------------|-----------|-------------|-----------------|--------------|---|---------------------------|-------------------------|
| Patient - Pro                               |                           |           |             |                 |              |   |                           |                         |
| Summary<br>Demographics<br>Insurance & Auth | ith, D.O.                 |           |             | Copay: 1        | Not Provided |   |                           | Insurance: Not Provided |
| Primary Info                                | mation                    |           | Identifying | g Information   |              |   | Contact Information       |                         |
| Last Name:                                  | Doe                       |           | Gender:     | Male® Female    |              |   | Home Phone: (727)271-7894 |                         |
| First Name:                                 | Jackie                    | MI:       | Language:   | Arabic          |              | * | Mobile Phone:             |                         |
| Title:                                      | 8.                        |           | Races:      |                 |              |   | Work Phone:               |                         |
| Occupation:                                 | Retired                   |           | Ethnicity:  | Hispanic Origin |              | * | Other Phone:              |                         |
| Familiar:                                   |                           |           | Birth Infor | mation          |              |   | Email:                    |                         |
| SSN:                                        | xxx-xx-8056               | View Edit | DOB:        | 12/31/1986      | Ē            |   | Secure Email:             |                         |
| Chart Number:                               | DOEJA009                  |           | Age: 2      | 29 y.o.         | Minor:       |   | Preference: Home Phone    | •                       |
| Opt Out:                                    | Iris Registry × Vestrum × |           |             |                 |              |   |                           |                         |

#### Notifications (Pt Comm)

The Chart Notes/Patient Communication messages will appear in the notification window as Pt Comm. The color of the link will match the color of the highest priority level in the Patient Communication sections. Click on the link to view the messages you have received.

| gcrc -      | Clearwater 🔹 - Retina 🔹 - tb   | iondo     | Refresh Q |               | 11/27/2016                                                                                                    | Admin Logout                                                                                                    |
|-------------|--------------------------------|-----------|-----------|---------------|----------------------------------------------------------------------------------------------------|----------------------------------------------------------------------------------------------------|
| Time 🔺 Name | Reason For Visit               | Area      | Task      | Doc Wait      | Not<br>Incomplete Charts (655)<br>Bitting (67/324)<br>Pending Studies (180)<br>Study Review (1)<br>Int. Comm (8/9) | fications<br>Pt Comm (11)<br>Prenoing Letters (30)<br>Document Review (478)<br>eRx Notification (21)<br>Unmatched Patients (8) |
| Hide Other  | Patient Processing (0) * Tech1 | ▲ Waiting | g 2 (0) 🔺 | Exam1/Laser 🔺 | Checkout                                                                                                    |                                                                                                    |

The circle on the left side matches the color determined by the priority level. This helps you to prioritize your messages. Click on the Patient Name to access the Patient Communications Tab.

| 11 m | cords                        |            |           |                                             | Refresh Workflow                                                                                                    |
|------|------------------------------|------------|-----------|---------------------------------------------|----------------------------------------------------------------------------------------------------|
|      | Patient Name                 | Call Date  | Notify    | Issue                                       | Message                                                                                                    |
| 0    | Doe, Jackie                  | 11/27/2016 | тв        | Patient Reminder (MU<br>Stage 1)            | Called Mrs. Doe to remind her of her appointment tomorrow. Left message on voicemail.                                                                                                    |
|      | Doe, Pauline                 | 9/23/2016  |           |                                             | Beta test.                                                                                                    |
| 0    | Doe, Heather                 | 9/20/2016  | тв        | Cancel/Reschedule<br>Appointment            | Message,                                                                                                    |
|      | Phillips, Robert             | 7/24/2015  | тв        |                                             | Tia- for DOS J3490- they are denying the authorization saying it is not valid. Please ask Lee why the authorization is not going through. Thanks! :)                                                                                                    |
|      | Wood, James                  | 7/24/2015  | тв        |                                             | Tia- This Patients insurance is stating that the gave auth for 67042 and 67113- we billed a 67108 so they are denying. Let me know what's going on with these sx pts. if we need to change and bill the other code. Please get back with me ASAP as we are hitting timely filing. Thank you :) |
| 0    | SMITH, FRANCIS M             | 4/7/2015   | тв        | Other                                       | ERROR DELETING                                                                                                    |
|      | BETANCOURT, ANDRES           | 3/31/2015  | тв        |                                             | ERROR DELETING                                                                                                    |
|      | Hudson Jr., Michael          | 3/19/2015  |           | Other                                       | vdASFvADVD                                                                                                    |
| 0    | Hudson Jr., Michael          | 3/10/2015  | <b>c0</b> | Other                                       | Test Message                                                                                                    |
| 0    | Hudson Jr., Michael          | 10/21/2014 | тв        | Other                                       | This is a sample note.                                                                                                    |
| 0    | Doe1, John                   | 4/10/2013  | тв        | Eye Pain/Vision Loss -<br>Post-Op/Injection | c/o eye pain and floaters-started 2 days following injection                                                                                                    |
|      | ৰ <u>1</u> ৮ ৮: 20 🛪 items p | er page    |           |                                             | 1 - 11 of 11 items                                                                                                    |

Anytime there is an active message in any section of the communications tab, the tab itself will have a highlighted box around it. The box will match the color of the highest priority level selected in the communications section. The dropdown menu will also display the highlight to indicate which Communication needs to be addressed.

| Jackie Doe   12/31/1986   29 y.o.   DOEJA009       | O #s =                                                                                                    | PRO MA |
|----------------------------------------------------|----------------------------------------------------------------------------------------------------|--------|
|                                                    | Comm - Studies Contents Images Documents Reports Portal                                                               |        |
|                                                    | Patient Communications                                                                                                | Sava   |
| Patient Communications                             | Internal Communications                                                                                               |        |
|                                                    | Secure Messages Referrals Cell Phone: Work Phone: Other Phone: Preference:Home Phone                                  |        |
| Image Not<br>Available Get All 11/27/2016 DD/Pr    | atient Reminder (MU Stage 1).                                                                                         |        |
| NOTES: Called Mrs. Do<br>voicemail.     NOTIFY: TB | be to remind her of her appointment tomorrow. Left message on                                                         |        |
| Patient Communications / Chart Notes Add           |                                                                                                    | Print  |
| Date/Time In                                       | nitials Type Message                                                                                                  |        |
| 11/27/2016 4:36 PM                                 | DD Y Patient Reminder (MU Stage Called Mrs. Doe to remind her of her appointment tomorrow. Left message on voicemail. | Delete |
|                                                    | € 1/1 <b>&gt;</b>                                                                                                    | 5 🔻    |
|                                                    |                                                                                                    | Save   |

#### **Issue Resolved**

To document that you have followed up on the call, click the blue arrow to open the current Patient Communication. Select your Initials from the dropdown list and enter your Note in the yellow text field.

| e Doe   12/31/1986   29 y.o.   DOI | EJA009                            |                             |                                                                      | O 😽 📑 🔤 1                |
|------------------------------------|-----------------------------------|-----------------------------|----------------------------------------------------------------------|--------------------------|
|                                    |                                   |                             |                                                                      |                          |
| atient Communications / C          | hart Notes Add                    |                             |                                                                      | Prir                     |
| Date/Time                          | Initials                          | Туре                        | Message                                                              |                          |
| 11/27/2016 3:54 PM                 | 🗊 🛈 DD                            | ▼ Patient Reminder (MU Stag | Called Mrs. Doe to remind her of her appointment tomorrow. Left mess | sage on voicemail. Delet |
| Details                            |                                   |                             |                                                                      |                          |
| Called Mrs. Doe to remind he       | of her appointment tomorrow       | Left message on voicemail   |                                                                      |                          |
|                                    | of their appointment territories. | Lett measage on rolceman.   |                                                                      |                          |
| Priority: High                     |                                   | Notify: TB                  | Communicated By: Home Phone V Is Resolved:                           |                          |
| Follow Ups Add                     |                                   |                             |                                                                      |                          |
| Follow Up Date/Time                | Initials                          | Notes                       |                                                                      |                          |
| 11/27/2016 4:49 PM                 | 🗐 🔘 тв                            | Mrs. Doe                    | alled in to reschedule her appointment.                              | Deleto                   |
|                                    |                                   |                             |                                                                      |                          |
| h                                  |                                   |                             |                                                                      | **                       |
|                                    |                                   | ( 1/1 )                     |                                                                      | View: 5                  |
|                                    |                                   |                             |                                                                      |                          |
|                                    |                                   |                             |                                                                      |                          |

Once completed, place a check mark in the box next to Issue Resolved. This will lock the notes. Click Save.

|                                                             |                               |                                            |                 |                      |                                    |                        |                           |                   | -     |
|-------------------------------------------------------------|-------------------------------|--------------------------------------------|-----------------|----------------------|------------------------------------|------------------------|---------------------------|-------------------|-------|
|                                                             |                               |                                            |                 |                      |                                    |                        |                           |                   |       |
| atient Communi                                              | cations / Chart Notes         | Add                                        |                 |                      |                                    |                        |                           |                   | Pri   |
| Date/Time                                                   |                               | Initials                                   | Туре            |                      | Message                            |                        |                           |                   |       |
| 11/27/2016 3:5                                              | 4 PM 🛛 🗑 🖸                    | DD                                         | ▼ Patient R     | eminder (MU Stagi 🔻  | Called Mrs. Doe to remind her of I | er appointment tomorro | ow. Left message on voice | email. D          | )elet |
| Details                                                     |                               | _                                          | _               |                      |                                    |                        |                           |                   |       |
| Called Mrs. Doe                                             | to remind her of her appointi | nent tomorro                               | w. Left message | on voicemail,        |                                    |                        |                           |                   | ٦     |
|                                                             |                               |                                            |                 |                      |                                    |                        |                           |                   |       |
| Priori                                                      | ity: High                     | -                                          | Notify: TB      | •                    | Communicated By: Home Phone        | •                      | Is Resolved               |                   | 1     |
| Priori<br>Follow Ups                                        | ity: High                     | ~                                          | Notify: TB      | •                    | Communicated By: Home Phone        | *                      | Is Resolved 🖌             |                   |       |
| Priori<br>Follow Ups<br>Follow Up Date/I                    | ity: High                     | Initials                                   | Notify: TB      | ▼<br>Notes           | Communicated By: Home Phone        | •                      | Is Resolved 🖌             |                   |       |
| Priori<br>Follow Ups<br>Follow Up Date/<br>11/27/2016 4:45  | ity: High<br>Time<br>9 PM ញ   | <ul> <li>Initials</li> <li>◯ TB</li> </ul> | Notify: TB      | Notes                | Communicated By: Home Phone        | •                      | Is Resolved 🖌             | Delota            |       |
| Priori<br>Follow Ups<br>Follow Up Date/7<br>11/27/2016 4:45 | ity: High<br>Time<br>9 PM     | Initials<br>© TB                           | Notify: TB      | Notes<br>Mrs. Doe ca | Communicated By: Home Phone        | •                      | Is Resolved 🥜             | Dekota            |       |
| Priori<br>Follow Ups<br>Follow Up Date/<br>11/27/2016 4:45  | ity: High<br>Time<br>D PM.    | Initials<br>© TB                           | Notify: TB      | Notes<br>Mrs. Doe ca | Communicated By: Home Phone        | •                      | Is Resolved 🖌             | Delote<br>View: 5 |       |
| Priori<br>Follow Ups<br>Follow Up Date/<br>11/27/2016 4:49  | ity: High<br>Time<br>9 PM     | initials<br>⊙ тв                           | Notify: TB      | Notes<br>Mrs. Doe ca | Communicated By: Home Phone        | •                      | Is Resolved 🥜             | Dokto<br>View: 5  |       |

Click the refresh icon in the top right corner to display the patient communication/chart note in the Encounter Summary.

| Doe   12/31/1986   29  | y.o.   DOEJA009                                                  |                  |                                     |                   |                   |                                                                     |                                      |                           | 0 👬 🗖   | PRO    |
|------------------------|------------------------------------------------------------------|------------------|-------------------------------------|-------------------|-------------------|---------------------------------------------------------------------|--------------------------------------|---------------------------|---------|--------|
|                        |                                                                  |                  |                                     |                   |                   |                                                                     |                                      |                           |         |        |
|                        |                                                                  | Home Pho         | one:(727)271-7894 c                 | ell Phone: Worl   | k Phone: Other    | Phone: Preference:Ho                                                | me Phone                             |                           |         |        |
| Image Not<br>Available | Get All 11/27/201                                                | 6 DD/Patient Re  | minder (MU Stage 1)                 |                   |                   |                                                                     |                                      | • 🔺 💌                     |         |        |
|                        | <ul> <li>NOTES: Called voicemail.</li> <li>NOTIFY: TB</li> </ul> | Mrs. Doe to rem  | ind her of her appointme            | nt tomorrow. Left | message on        | <ul> <li>DATE: 11/27/2016 4:</li> <li>NOTES: Mrs. Doe ca</li> </ul> | 49:00 PM - TB<br>Illed in to rescher | dule her appointment.     |         |        |
| tient Communicat       | ions / Chart Notes                                               | s Add            |                                     |                   |                   |                                                                     |                                      |                           |         | Print  |
| Date/Time              |                                                                  | Initials         | Туре                                |                   | Message           |                                                                     |                                      |                           |         |        |
| 11/27/2016 3:54 PI     | M 🗊                                                              | O DD             | <ul> <li>Patient Reminde</li> </ul> | r (MU Stagi 🔻     | Called Mrs. D     | oe to remind her of her a                                           | appointment tom                      | orrow. Left message on vo | cemail. | Delete |
| Details                |                                                                  |                  |                                     |                   |                   |                                                                     |                                      |                           | 52215   |        |
| Called Mrs. Doe to r   | remind her of her appo                                           | intment tomorrov | v. Left message on voice            | email.            |                   |                                                                     |                                      |                           |         | ٦      |
| Priority:              | High                                                             | •                | Notify: TB                          | *                 | Communicate       | d By: Home Phone                                                    | *                                    | Is Resolved: 🖌            |         | T)     |
| Follow Ups             |                                                                  |                  |                                     |                   |                   |                                                                     |                                      |                           |         |        |
| Follow Up Date/Time    | 9                                                                | Initials         |                                     | Notes             |                   |                                                                     |                                      |                           |         |        |
| 11/27/2016 4:49 PM     | 1                                                                | 🗊 🎯 тв           | •                                   | Mrs. Doe calle    | ed in to reschedu | le her appointment.                                                 |                                      |                           | Delete  |        |
|                        |                                                                  |                  |                                     | ( 1/1 )           |                   |                                                                     |                                      |                           | Mour 5  |        |

Also, once resolved, the Pt Comm section in Notifications will update to reflect that there is no longer a pending issue. There are now only 10 items in Pt Comm instead of 11.

| gcrc     |                   | Clearwat | ter     |          | Retina     |    | - tbiondo |      | R             | fresh Q |          |      | 11/27/2016                                                                              |                                                                             | Admin                                                                 | Logout   |
|----------|-------------------|----------|---------|----------|------------|----|-----------|------|---------------|---------|----------|------|-----------------------------------------------------------------------------------------|-----------------------------------------------------------------------------|-----------------------------------------------------------------------|----------|
| Time +   | Name              |          | Reasor  | ı For Vi | sit        |    |           | Area |               | Fask    | Doc      | Wait | Not<br>Bilting (67/324)<br>Pending Studies (180)<br>Study Review (1)<br>Int. Comm (870) | ifications<br>Pt Comm (<br>Pending Le<br>Document<br>eRx Notifi<br>Unmatche | (10)<br>etters (30)<br>: Review (478<br>cation (21)<br>ed Patients (8 | B)<br>B) |
| D Hide C | other<br>2 PM (0) |          | Patient | Proces   | sing (0) 🔺 | Te | ch1 🔺     |      | Waiting 2 (0) |         | Exam1/La | ser  | * Checkout                                                                              |                                                                             | Exit (0)                                                              |          |

Click on the link to display the names. That patient is no longer in the list.

| 10 re   | cords               |                        |        |                                             | Refresh W                                                                                                    | Vorkflow |
|---------|---------------------|------------------------|--------|---------------------------------------------|----------------------------------------------------------------------------------------------------|----------|
|         | Patient Name        | Call Date              | Notify | Issue                                       | Message                                                                                                    |          |
|         | Doe, Pauline        | 9/23/2016              |        |                                             | Beta test.                                                                                                    | -        |
| 0       | Doe, Heather        | 9/20/2016              | тв     | Cancel/Reschedule<br>Appointment            | Message.                                                                                                    |          |
|         | Phillips, Robert    | 7/24/2015              | тв     |                                             | Tia- for DOS J3490- they are denying the authorization saying it is not valid. Please ask Lee why the authorization is not going through. Thanks! :)                                                                                                    |          |
|         | Wood, James         | 7/2 <del>4</del> /2015 | тв     |                                             | Tia- This Patients insurance is stating that the gave auth for 67042 and 67113- we billed a 67108 so they are denying. Let me know what's going on with these sx pts. If we need to change and bill the other code. Please get back with me ASAP as we are hitting timely filing. Thank you :) | ~        |
| $\circ$ | SMITH, FRANCIS M    | 4/7/2015               | тв     | Other                                       | ERROR DELETING                                                                                                    |          |
|         | BETANCOURT, ANDRES  | 3/31/2015              | тв     |                                             | ERROR DELETING                                                                                                    |          |
|         | Hudson Jr., Michael | 3/19/2015              |        | Other                                       | vdASFvADVD                                                                                                    |          |
| $\circ$ | Hudson Jr., Michael | 3/10/2015              | co     | Other                                       | Test Message                                                                                                    |          |
|         | Hudson Jr., Michael | 10/21/2014             | тв     | Other                                       | This is a sample note.                                                                                                    |          |
| 0       | Doe1. John          | 4/10/2013              | тв     | Eye Pain/Vision Loss -<br>Post-Op/Injection | c/o eye pain and floaters-started 2 days following injection                                                                                                    | *        |

#### Adding/Deleting Messages

Multiple notes or messages can be added by using the Add button. Likewise, if available, notes can be deleted by using the Delete button.

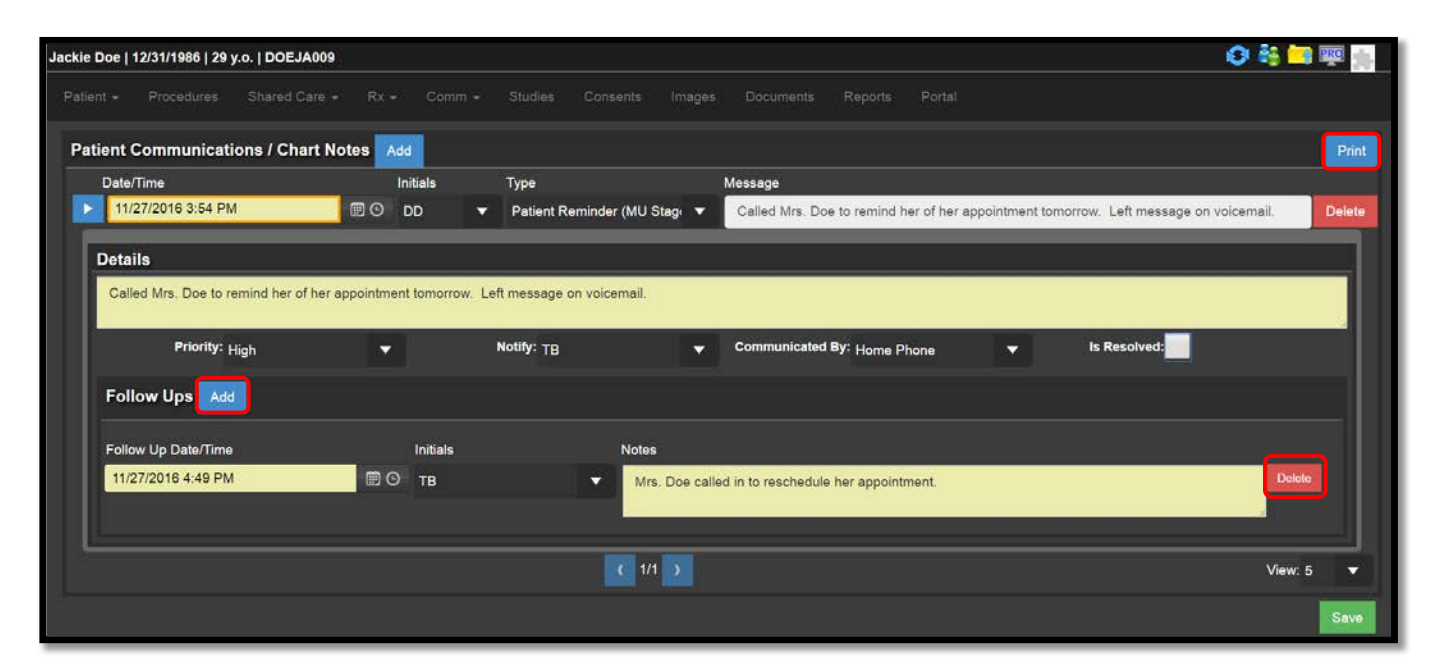

#### Print

Lastly, there is an option available to print the items from the Patient Communication/Chart Note section. Click on the Print button on the top right corner of that section. A PDF document will display with each Patient Communication/Chart Note on a separate page. Right click on the document and select print. At this point you have the option to print all pages or select the page or pages you would like to print.

| Dan P. Montzka<br>Jason M. Handz<br>Oren Plous, M.J<br>Phone: (727) 862<br>Fax: (727) 862-30 | A, M.D.<br>A, D.O.<br>D.<br>-3090<br>23 |          |         | Gulf Coast<br>Retina Center<br>Viree-Retinal Disease and Surgery<br>www.gulfcoastretina.com | 10730 US 19, Suite 7<br>Port Richey, FL 34668<br>3001 Eastland Blvd, Suite 1<br>Clearwater, FL 33761 |
|----------------------------------------------------------------------------------------------|-----------------------------------------|----------|---------|---------------------------------------------------------------------------------------------|----------------------------------------------------------------------------------------------------|
| Jac                                                                                          | Name<br>kie Doe                         |          |         | Chart#<br>DOEJA009                                                                          | <b>DOB</b><br>12/31/1986 (29 y.o.)                                                                   |
| Date                                                                                         | Туре                                    | Priority | Initial | Message                                                                                     |                                                                                                    |
| 11/27/2016<br>3:54:00PM                                                                      | Patient<br>Reminder<br>(MU<br>Stage 1)  | High     | DD      | Called Mrs. Doe to remind her of her ap<br>voicemail.                                       | pointment tomorrow. Left message on                                                                  |
| 11/27/2016                                                                                   |                                         |          | TB      | Mrs. Doe called in to reschedule her app                                                    | ointment.                                                                                            |

#### Internal Communication

Internal Communications are temporary messages that are entered to remind office staff of something that needs to be done for the patient.

| Jackie Doe   1 | 2/31/1986   29 y.o.   DOE                     | JA009              |                                 |                            |               |               |                  |               |          |              |                   | 😂 🎼 🚅 💷 🏨                 |
|----------------|-----------------------------------------------|--------------------|---------------------------------|----------------------------|---------------|---------------|------------------|---------------|----------|--------------|-------------------|---------------------------|
|                |                                               |                    | Comm +                          |                            |               |               |                  |               |          |              |                   |                           |
| Referring: S   | arah C Smith D O                              |                    | Patient Co                      | mmunication                | 15            | Copay: Not    | Provided         |               |          |              |                   | Insurance: Not Provided   |
| iterenning, e  |                                               |                    | Internal Co                     | ommunication               | ns            | oopuj. no.    | TIONGED          |               |          |              |                   |                           |
| Chart Su       | mmary                                         |                    | Secure Me                       | essages                    | _             |               |                  |               |          |              |                   | PL                        |
| Image No       | • MR WET (8                                   | /1/2016): OD: +2.7 | Referrals                       |                            | .50-1.00      | x 070 = cc2   | 0/40             |               |          |              |                   | 1                         |
| Available      | WEARS SP                                      | ECTACLE (8/1/201   | 6): OD: +2.50                   | 1.00 x 070 =               | cc20/200. OS  | 6: +2.25-1.00 | ) x 070 = cc20/  | 40            |          |              |                   |                           |
|                | <ul> <li>MR WET (8<br/>cc20/200. C</li> </ul> | /1/2016): OD: +2.7 | 5-1.00 x 070 A<br>0 ADD +1.25 = | DD +1.25 = c<br>= cc20/40- | c20/200. OS:  | +2.50-1.00    | x 070 ADD +1.    | 25 = cc20/40- | WEARS SI | PECTACLE (8/ | 1/2016): OD: +2.5 | 50-1.00 x 070 ADD +1.25 = |
|                | GENERAL                                       | NOTES: Pt prefers  | to be called M                  | rs. Doe.                   |               |               |                  |               |          |              |                   |                           |
|                | TREATMEN                                      | IT NOTES:          |                                 |                            |               |               |                  |               |          |              |                   |                           |
|                | PROCEDU                                       | RE NOTES:          |                                 |                            |               |               |                  |               |          |              |                   |                           |
|                |                                               |                    |                                 |                            |               |               |                  |               |          |              |                   |                           |
|                | <ul> <li>OCULAR M</li> </ul>                  | EDS: Murine Tears  | Plus 0.6%-0.0                   | 5% 1 gtt prn               | OU (for 4 wee | eks). Pred Fo | orte 1% 1 gtt qi | d.            |          |              |                   |                           |
|                | LAST DILAT                                    | TION OD: 08/01/20  | 16. LAST DILA                   | TION OS: 08                | 3/01/2016.    |               |                  |               |          |              |                   |                           |
|                | PACHYME                                       | RY: (8/01/16) OD:  | 532 OS: 524                     |                            |               |               |                  |               |          |              |                   |                           |
|                |                                               |                    |                                 |                            |               | D.            |                  |               |          |              |                   |                           |

Select the initials of the person receiving the message and the initials of the person creating the message. This can be used as a reminder to yourself by placing your initials in both the To and From fields. Enter the message in the text box. Select the message priority and the date field on the left will change color based on the priority selected.

| Jackie Doe   1      | 12/31/1986   29 ; | y.o.   DOEJA009                                                |                     |             |                |               |               |                |                 |                        |                              |                       |             |                           | 0 🏭 | PRO MA |
|---------------------|-------------------|----------------------------------------------------------------|---------------------|-------------|----------------|---------------|---------------|----------------|-----------------|------------------------|------------------------------|-----------------------|-------------|---------------------------|-----|--------|
|                     |                   |                                                                |                     |             |                |               |               |                |                 |                        |                              |                       |             |                           |     |        |
| Interna             | l Commu           | nications                                                      |                     |             |                |               |               |                |                 |                        |                              |                       |             |                           |     | Save   |
|                     |                   |                                                                | ŀ                   | lome Phone  | :(727)271-78   | 94 Cell Ph    | one: Work     | Phone: Oth     | er Phone: P     | referenc               | e:Home Pl                    | hone                  |             |                           |     |        |
| image N<br>Availabl | ot.               | Get All 11/2                                                   | 7/2016 DD/Pat       | ient Remind | er (MU Stage ' | )             |               |                |                 |                        |                              |                       | -           |                           |     |        |
|                     |                   | <ul> <li>NOTES: C<br/>voicemail.</li> <li>NOTIFY: T</li> </ul> | alled Mrs. Doe<br>B | to remind h | er of her appo | ntment tomo   | errow. Left m | essage on      | DATE:     NOTES | 11/27/20<br>6: Mrs. Di | 16 4:49:00 F<br>be called in | PM - TB<br>to resched | ule her app | sintment.                 |     |        |
| Internal            | Communicat        | ions / Messa                                                   | ges Add             |             |                |               |               |                |                 |                        |                              |                       |             |                           |     |        |
| Date                |                   | То                                                             | Fre                 | om          | Message        |               |               |                |                 |                        |                              |                       |             | Priority                  |     |        |
| 11/27/201           | 16 5:25 PM        | 🗊 🕑 🛛 тв                                                       | <b>▼</b> TE         | 3 🔻         | Remembe        | er to check o | n authorizat  | ion for Mrs. D | be.             |                        |                              |                       |             | Urgent                    |     | Delete |
|                     |                   |                                                                |                     |             |                |               |               |                |                 |                        |                              |                       |             | Routine<br>High<br>Urgent |     | Save   |

#### Notifications (Int Comm)

The Int Comm link in the notification window is where the internal messages will populate. The first number will be messages sent to you or your Incoming Messages. The second number will be messages you have sent to others or your Outgoing Messages. Click on the link to view the messages.

| gcrc      | -              | Clearwater  | • -     | Retina      | •  | - tbiondo |           | <u>Refresh</u> Q | l           | 11/27/2016                                                                             | Ē                                                                                 | Admin                                                           | Logout         |
|-----------|----------------|-------------|---------|-------------|----|-----------|-----------|------------------|-------------|----------------------------------------------------------------------------------------|-----------------------------------------------------------------------------------|-----------------------------------------------------------------|----------------|
| Time 🔺    | Name           | Reason      | 1 For V | īsit        |    |           | Area      | Task             | Doc Wait    | Not<br>Billing (67/324)<br>Pending Studies (180)<br>Study Review (1)<br>Int Comm (177) | ifications<br>Pt Comm (1<br>Pending Let<br>Document F<br>eRx Notific<br>Unmatched | 10)<br>tters (30)<br>Review (478<br>ation (21)<br>I Patients (8 | 2)<br>2)<br>2) |
| El Hide C | other<br>PM (0 | ) 📥 Patient | Proce   | ssing (0) 🔺 | Те | ch1 ▲     | Waiting 2 | . (0)            | Exam1/Laser | Checkout                                                                               | A E                                                                               | xit (0)                                                         |                |

There is a dropdown at the top indicating your Incoming or Outgoing messages. It will automatically default to show your incoming messages first. The circle on the left side matches the color determined by the priority level. This helps you to prioritize your messages. Click on the patient's name to access the Internal Communications Tab.

| 4 re  | cords                |              |      |     |                                                                                                    | Refresh     | Workflow |
|-------|----------------------|--------------|------|-----|----------------------------------------------------------------------------------------------------|-------------|----------|
| Incom | ing 🔻                |              |      |     |                                                                                                    |             |          |
|       | Patient Name         | Message Date | Reci | Sen | Message                                                                                                    |             |          |
|       | Doe, Jackie          | 11/27/2016   | тв   | тв  | Remember to check on authorization for Mrs. Doe.                                                                                       |             |          |
|       | Doe, Heather         | 9/20/2016    | тв   | CMD | Message.                                                                                                    |             |          |
| 0     | Doe, Madison         | 3/25/2015    | тв   | DPM | pt c/o Travatan burns wants replacement                                                                                                |             |          |
| 0     | Potts, Nancy Y       | 11/25/2014   | тв   | jnw | Shantelle from Florida Blue called and said that she does not need auth for 76512- any question you can call back. here is ref. number | er 1-149880 | 16361    |
| (je)  | 🔹 🧿 🕨 🕴 20 🔹 items p | er page      |      |     |                                                                                                    | 1 - 4 of    | 4 items  |

| 1 re<br>Outgo | cords                 |              |      |     |                                                  | Refresh Workflow |
|---------------|-----------------------|--------------|------|-----|--------------------------------------------------|------------------|
|               | Patient Name          | Message Date | Reci | Sen | Message                                          |                  |
|               | Doe, Jackie           | 11/27/2016   | тв   | тв  | Remember to check on authorization for Mrs. Doe. | Ĵ.               |
| н             | ৰ 🚺 ⊨ ⊨ 20 💌 items pe | r page       |      |     |                                                  | 1 - 1 of 1 items |

Remember, anytime there is an active message in any section of the communications tab, the tab itself will have a highlighted box around it. The box will match the color of the highest priority level selected in communications section.

| Jackie Doe   12/31/1986   29 y.o.   DOEJA009      |                                                                                                    | 😂 🏭 🔜 💷 🏨  |
|---------------------------------------------------|----------------------------------------------------------------------------------------------------|------------|
|                                                   | Comm - Studies Contents Imagés Documents Reports Portal                                                                                                    |            |
|                                                   | Patient Communications                                                                                                    | Carrie     |
| Internal Communications                           | Internal Communications                                                                                                    | Cave       |
|                                                   | Secure Messages                                                                                                    |            |
|                                                   | Referrals Cell Phone: Work Phone: Other Phone: Preference:Home Phone                                                                                            |            |
| Insage Not. Get All 11/27/2016 DD/                | Patient Reminder (MU Stage 1)                                                                                                    |            |
| NOTES: Called Mrs. I<br>voicemail.     NOTIFY: TB | Doe to remind her of her appointment tomorrow. Left message on   • DATE: 11/27/2016 4:49:00 PM - TB  • NOTES: Mrs. Doe called in to reschedule her appointment. |            |
| Internal Communications / Messages                |                                                                                                    |            |
| Date To                                           | From Message Priority                                                                                                    |            |
| 11/27/2016 5:25 PM III O TB                       | TB Remember to check on authorization for Mrs. Doe.                                                                                                    | t 🔻 Delete |
|                                                   |                                                                                                    | Save       |

#### **Deleting Messages**

To get a message to clear from your Notifications, you must delete it from the Internal Communications tab. Remember, the Messages section is only for temporary notes. Click the Delete button and the message will be removed from the Communications tab. Again, remember to click Save anytime you make changes to the page.

| Jackie Doe   1        | 2/31/1986   29 y | 7.0.   DOEJA009                                                |                       |                                                                                                    | 🗘 👬 🛄 🐺 🎆                               |
|-----------------------|------------------|----------------------------------------------------------------|-----------------------|----------------------------------------------------------------------------------------------------|-----------------------------------------|
|                       |                  |                                                                |                       |                                                                                                    |                                         |
| Internal              | l Commur         | nications                                                      |                       |                                                                                                    | Save                                    |
|                       |                  |                                                                | Home Phone            | (727)271-7894 Cell Phone: Work Phone: Other Phone: Preference:Home Ph                                                         | ione                                    |
| Image No<br>Available | x I              | Get All 11/27/2                                                | 016 DD/Patient Remin  | r (MU Stage 1)                                                                                                    | ▼ ▲ ▼                                   |
|                       |                  | <ul> <li>NOTES: Call voicemail.</li> <li>NOTIFY: TB</li> </ul> | ed Mrs. Doe to remind | or of her appointment tomorrow. Left message on     on         OATE: 11/27/2016 4:49:00 P         NOTES: Mrs. Doe called in t | M - TB<br>o reschedule her appointment. |
| Internal (            | Communicat       | ions / Message                                                 | as Add                |                                                                                                    |                                         |
| Date                  |                  | то                                                             | From                  | Message                                                                                                    | Priority                                |
| 11/27/201             | 6 5:25 PM        | 🗊 🖸 тв                                                         | ▼ ТВ ▼                | Remember to check on authorization for Mrs. Doe.                                                                              | Urgent Vetete                           |
|                       |                  |                                                                |                       |                                                                                                    | Save                                    |

| lackie Doe          | 12/31/1986   29 | y.o.   DOEJA009                                                  |              |                |               |               |               |              |                     |                              |                                 |                |               | 0    |        |
|---------------------|-----------------|------------------------------------------------------------------|--------------|----------------|---------------|---------------|---------------|--------------|---------------------|------------------------------|---------------------------------|----------------|---------------|------|--------|
|                     |                 |                                                                  |              |                |               |               |               |              |                     |                              |                                 |                |               |      |        |
| Interna             | al Commu        | nications                                                        |              |                |               |               |               |              |                     |                              |                                 |                |               |      | Save   |
|                     |                 |                                                                  |              | Home Phone     | (727)271-7    | 894 Cell Ph   | one: Work     | Phone: Other | Phone: Pre          | eference:Ho                  | ne Phone                        |                |               |      |        |
| Image N<br>Availabl | Vot.            | Get All 11/27/                                                   | 2016 DD/P    | atient Remind  | er (MU Stage  | 1)            |               |              |                     |                              |                                 | -              | A 🔻           |      |        |
|                     |                 | <ul> <li>NOTES: Ca<br/>voicemail.</li> <li>NOTIFY: TE</li> </ul> | lled Mrs. Do | oe to remind h | er of her app | ointment tomo | orrow. Left m | lessage on   | DATE: 11     NOTES: | 1/27/2016 4:4<br>Mrs. Doe ca | 9:00 PM - TE<br>led in to rescl | 3<br>hedule he | er appointmen | L:   |        |
| Internal            | Communicat      | tions / Messag                                                   | es Add       |                |               |               |               |              |                     |                              |                                 |                |               |      |        |
| Date                |                 | То                                                               | F            | rom            | Message       |               |               |              |                     |                              |                                 |                | Pric          | rity |        |
| 11/27/201           | 16 5:33 PM      | <b>0</b>                                                         | <b>v</b> 1   | тв 🔻           |               |               |               |              |                     |                              |                                 |                |               |      | Telete |
|                     |                 |                                                                  |              |                |               |               |               |              |                     |                              |                                 |                |               |      | Save   |

It will be removed from the Messages link in as well.

| gcrc        | Clearw | ater 🔹      | - Retina      |    | - tbiondo |           | Refresh Q |            |      | 11/27/2016                                                                                                    |                                                                                             | Admin Logou                                     |
|-------------|--------|-------------|---------------|----|-----------|-----------|-----------|------------|------|----------------------------------------------------------------------------------------------------|---------------------------------------------------------------------------------------------|-------------------------------------------------|
| Time 🔺 Name |        | Reason Fo   | r Visit       |    |           | Area      | Task      | Doc        | Wait | Not<br>Incomplete Charts (555)<br>Billing (67/324)<br>Pending Studies (180)<br>Study Review (1)<br>Int Somm (870) | ifications<br>Pt Comm (10)<br>Pending Lette<br>Document Re<br>eRx Notificati<br>Unmatched P | rs (30)<br>view (478)<br>on (21)<br>atients (8) |
| Hide Other  |        |             |               |    |           |           |           |            |      |                                                                                                    |                                                                                             |                                                 |
| CAM C PM (  | o) 📥   | Patient Pro | cessing (0) 🔺 | Te | ch1 ▲     | Waiting 2 | (0)       | Exam1/Lase | er 🔺 | Checkout                                                                                                    | • Exi                                                                                       | t (0) 🔺                                         |

#### Secure Messages

Secure Messages are available for practices attesting for Meaningful Use Stage 2. Please contact Support for additional information.

| Jackie Doe   1        | 12/31/1986   29 | y.o.   DOEJ/              | A009                             |                          |                                |                |            |             |                                                 |                            |                                   |                         | 0 🍇 🗖     | PRO  |
|-----------------------|-----------------|---------------------------|----------------------------------|--------------------------|--------------------------------|----------------|------------|-------------|-------------------------------------------------|----------------------------|-----------------------------------|-------------------------|-----------|------|
|                       |                 |                           |                                  | - Comm -                 |                                |                |            |             |                                                 |                            |                                   |                         |           |      |
| Secure                | Message         | 25                        |                                  | Patient Co<br>Internal C | ommunications<br>ommunications |                |            |             |                                                 |                            |                                   |                         |           |      |
| ocourc                | mooduge         |                           |                                  | Secure M                 | essages                        |                |            |             |                                                 |                            |                                   |                         |           |      |
|                       |                 |                           |                                  | Referrals                |                                | Cell Phone     | : Work     | Phone: Othe | r Phone: Pref                                   | ference:Ho                 | me Phone                          |                         |           |      |
| Image No<br>Available | ot              | Get All                   | 11/27/2016 DI                    | D/Patient Remind         | ler (MU Stage                  | 1)             |            |             |                                                 |                            |                                   | -                       |           |      |
|                       |                 | NOTE     voicer     NOTIF | S: Called Mrs<br>nail.<br>FY: TB | . Doe to remind f        | ner of her appo                | intment tomorr | ow. Left m | lessage on  | <ul> <li>DATE: 11/</li> <li>NOTES: M</li> </ul> | 27/2016 4:4<br>Ars. Doe ca | 19:00 PM - TB<br>lled in to resch | nedule her appointment. |           |      |
| Secure M              | Nessages        |                           | -                                |                          |                                |                |            |             |                                                 |                            |                                   |                         |           |      |
| Recipient             |                 |                           | - Sub                            | oject                    |                                |                |            |             |                                                 |                            |                                   | ∽ Status                | - Created |      |
| Subject               | t:              |                           |                                  |                          |                                |                |            |             |                                                 |                            |                                   |                         |           |      |
| Body                  | r.              |                           |                                  |                          |                                |                |            |             |                                                 |                            |                                   |                         |           |      |
| Status                | Read Unre       | ad Resolv                 | ed                               |                          |                                |                |            |             |                                                 |                            |                                   |                         | -         |      |
|                       | 3               | -                         | 1.1                              |                          |                                |                |            |             |                                                 |                            |                                   |                         | New       | Send |

#### Referrals

The Referrals that are created inside the chart on the Imp/Plan tab will also display in the Communications Tab under Referrals.

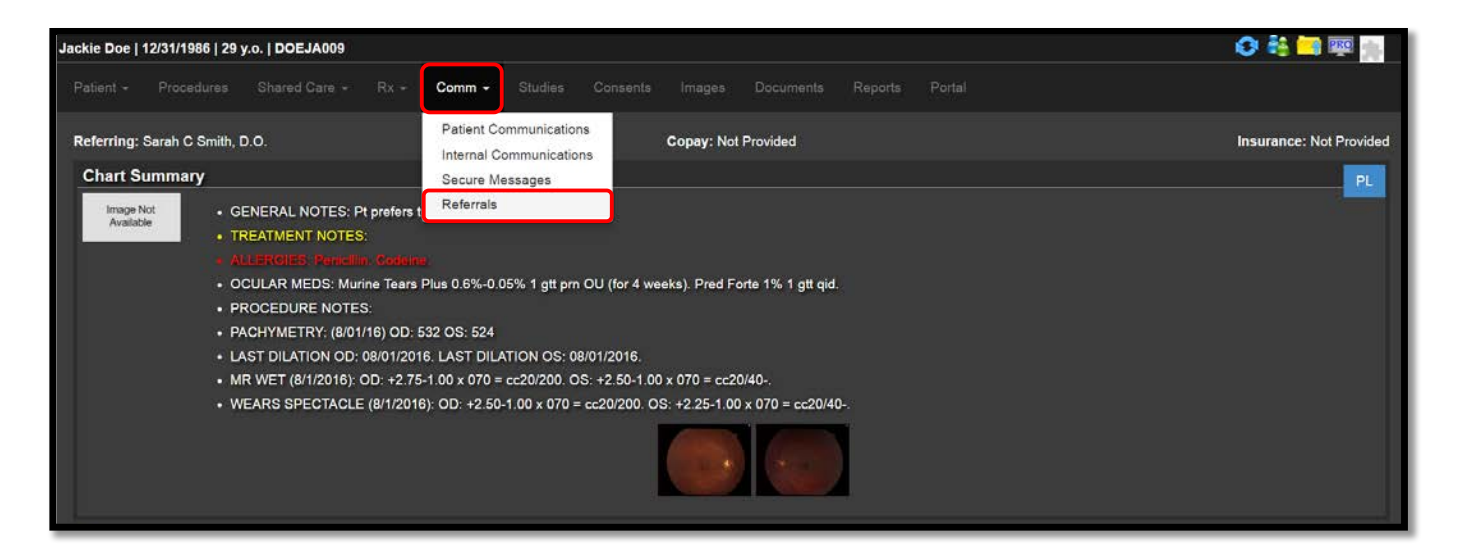

#### Creating Referrals from Communications

Click the Add button to create a new referral from the Communications page. The current date will automatically populate in the Date of Referral field. Click on the calendar icon to change the date.

| Jackie Doe | ackie Doe   12/31/1986   29 y.o.   DOEJA009 |       |     |       |  |   |              |       |  |  | 🗢 🏭 🔜 🐺 🏨          |        |
|------------|---------------------------------------------|-------|-----|-------|--|---|--------------|-------|--|--|--------------------|--------|
|            |                                             |       |     |       |  |   |              |       |  |  |                    |        |
| Outgo      | ing Referrals 🔒                             | vdd   |     |       |  |   |              |       |  |  |                    | Save   |
|            | ate of Referral                             | Doc   | tor | Туре  |  |   | Refer To:    |       |  |  | Notes              |        |
|            | 11/27/2016                                  | Ē     |     |       |  |   | Search Conta | ict   |  |  |                    | Delete |
|            | 8/1/2016                                    | 🕮 DPN | u 🔹 | Neuro |  | • | Jason Handz  | a, DO |  |  | Contact Neuro asap | Delete |
|            |                                             |       |     |       |  |   |              |       |  |  |                    | Save   |

Click the dropdown next to Doctor to indicate the doctor that is sending the referral.

The Type field indicates the type of provider to whom you are referring the patient.

| Jackie Doe   12/31/1986   29 y.o. | DOEJA009 |   |                                |                  |                    | O 👬 🖼 🔤 🕌                                                                                                    |
|-----------------------------------|----------|---|--------------------------------|------------------|--------------------|----------------------------------------------------------------------------------------------------|
|                                   |          |   |                                |                  |                    |                                                                                                    |
| Outgoing Referrals Add            |          |   |                                |                  |                    | Save                                                                                                    |
| Date of Referral                  | Doctor   |   | Туре                           | Refer To:        | Notes              |                                                                                                    |
| 11/27/2016                        | 🕮 орм    | • | Oculoplastics                  | Search Contact   |                    | Delete                                                                                                    |
| 8/1/2016                          | 🗊 орм    | • | PCP<br>Comprehensive<br>Retina | Jason Handza, DO | Contact Neuro asap | Delete                                                                                                    |
|                                   |          |   | Oculoplastics                  |                  |                    | Save                                                                                                    |
|                                   |          |   | Neuro                          |                  |                    | and the second second se |

The Refer To field indicates the doctor to whom you are referring your patient.

| atient + | Procedures           | Shared Ca     | ire 👻     |       |              |   |                          |   |                    |             |
|----------|----------------------|---------------|-----------|-------|--------------|---|--------------------------|---|--------------------|-------------|
| Outgo    | ing Referrals        | Add           |           |       |              |   |                          |   |                    | Sav         |
|          | Date of Referral     |               | Doctor    |       | Туре         |   | Refer To:                |   | Notes              |             |
|          | 11/27/2016           | 1             | DPM       |       | Oculoplastic | 5 | Search Contact           | • |                    | Delete      |
|          | 8/1/2016             |               | DPM       | •     | Neuro        |   | <br>Pablo Acevedo, M.D.  | Î | Contact Neuro asap | Delete      |
|          |                      |               |           |       |              |   | Omar F. Ahmad, M.D.      |   |                    | Sa          |
|          |                      |               |           |       |              |   | Omar F. Ahmad, M.D.      |   |                    |             |
|          |                      |               |           |       |              |   | M. Akel, M.D., P.A.      |   |                    |             |
|          |                      |               |           |       |              |   | John Altenburg, M.D.     | - |                    |             |
| 2016 -   | IntelleChart, MDInte | elleSys, A Ne | extech Co | mpany | (1323)       |   | Dr. Bruce Anderson, O.D. |   |                    | gcrc - tbio |

You can type in the field to search for the doctor. Keep in mind that they must be in your database in the Contacts section of the Practice Admin.

| ackie Doe   ' | 12/31/1986   29 y.o. | DOEJA00             | )      |   |             |    |          |               |           |   |                    | 🕗 👬 🛄 🐺 🖠 |
|---------------|----------------------|---------------------|--------|---|-------------|----|----------|---------------|-----------|---|--------------------|-----------|
|               |                      |                     |        |   |             |    |          |               |           |   |                    |           |
| Outgoin       | g Referrals Add      |                     |        |   |             |    |          |               |           |   |                    | Save      |
| Dat           | e of Referral        |                     | Doctor |   | Туре        |    |          | Refer To:     |           |   | Notes              |           |
| 11/<br>11/    | 27/2016              | 1 (iii)             | PM     | • | Oculoplasti | cs | •        | johnson       |           |   |                    | Delete    |
| 8/1           | 1/2016               | 🕮 c                 | PM     | • | Neuro       |    | <b>•</b> | Donald Johns  | on, M.D.  | C | Contact Neuro asap | Delete    |
|               |                      | And a second second |        |   |             |    |          | Donald Johns  | on, MD    |   |                    |           |
|               |                      |                     |        |   |             |    |          | Michael A Jol | nson M.D. |   |                    | D-1       |

The Notes field provides a place to document pertinent information regarding this referral.

Jackie Doe | 12/31/1986 | 29 y.o. | DOEJA009 🕑 👬 🖂 💷 Outgoing Referrals Add Date of Referral Docto Туре Refer To Notes 11/27/2016 Michael A Johnson, M.D. Send for bleph eval. DPM Oculoplastics 8/1/2016 DPM Jason Handza, DO Contact Neuro asap

To Document the Outgoing or Incoming Communications, click on the blue arrow.

#### Outgoing Referral Communications

In the Summary of Care box, select the method that this information was communicated with the referring doctor. Enter a Note regarding any additional information you wish to document.

Remember to click Save.

| ackie Doe | 12/31/1986   29 y. | o.   DOEJA009                                                                                    |                |               |   |                                   |                                           |                      | G | 🙀 🔤 📷 👘 |
|-----------|--------------------|--------------------------------------------------------------------------------------------------|----------------|---------------|---|-----------------------------------|-------------------------------------------|----------------------|---|---------|
|           |                    |                                                                                                  |                |               |   |                                   |                                           |                      |   |         |
|           |                    |                                                                                                  |                |               |   |                                   |                                           |                      |   |         |
| Outgoin   | ig Referrals       | Add                                                                                              |                |               |   |                                   |                                           |                      |   | Save    |
| Dat       | te of Referral     | Doctor                                                                                           |                | Туре          |   | Refer To:                         |                                           | Notes                |   |         |
| 11/       | /27/2016           | 🗊 DPM                                                                                            |                | Oculoplastics | • | Michael A Johnson, M.D.           | 1. A. A. A. A. A. A. A. A. A. A. A. A. A. | Send for bleph eval. |   | Delete  |
| Outg      | joing Commun       | ication Add                                                                                      |                |               | á | Notes                             |                                           |                      |   |         |
| 11/27     | /2016              | Faxed to Doctor                                                                                  |                |               | - | Verified that fax was received by | their office.                             |                      |   | Delete  |
| Incor     | ming Commun        | Given to Patient<br>Faxed to Doctor<br>Emailed to Doctor<br>Mailed to Doctor<br>Emailed(Secure I | r<br>Email) ti | o Doctor      |   |                                   |                                           |                      |   |         |
| > 8/1     | 1/2016             | DPM                                                                                              | •              | Neuro         |   | Jason Handza, DO                  | 1. A S                                    | Contact Neuro asap   |   | Delete  |
|           |                    |                                                                                                  |                |               |   | N-                                |                                           |                      |   | Save    |

#### **Incoming Referral Communications**

In the Received Box indicate the method used by the physician to communicate back to your office regarding the patient you referred to them. This allows for closed loop communication as required by certain stages of Meaningful Use.

As always, remember to click Save.

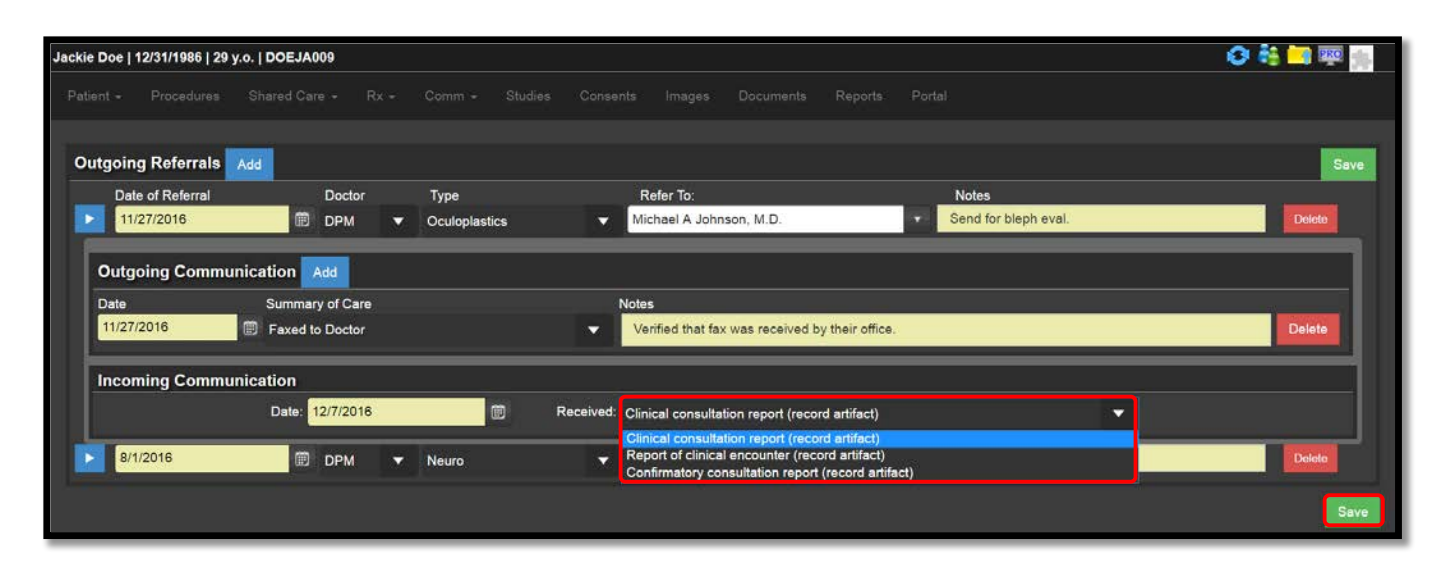

#### Thank You

Thank you for reviewing the lesson on the Communications Tab.

#### IntelleChart Support

If you have any additional questions, please contact Support at 727-386-4167 x1 or support@mdintellesys.com.